## How to Add Caption

Instructions on how to add caption file for your video.

 Video subtitles

 Language
 Modified on

 English (video language)
 Oct 15, 2020

 Oct 15, 2020
 Oct 15, 2020

To add a caption file to your video, click on Add Language.

A language selection menu should pop up. Select the language for the video file you are uploading.

| Video subtiti           | Dutch (Belgium)          |           |
|-------------------------|--------------------------|-----------|
| VIDEO SUDCICI           | Dutch (Netherlands)      |           |
| Languaga                | Dzongkha                 | Title 0 d |
| Language                | English                  | The & d   |
| English (video language | English (Canada)         | Publishe  |
|                         | English (India)          | by creat  |
|                         | English (Ireland)        |           |
|                         | English (United Kingdom) |           |
|                         | English (United States)  |           |
| ADD LANGUAGE            | Esperanto                | T         |
|                         | Estonian                 |           |
|                         | Faroese                  |           |

After you select the language, the Video Details screen should refresh and your video language will appear in the list. Now, click Add.

| Video subtitles          |              |                         |                |
|--------------------------|--------------|-------------------------|----------------|
| Language                 | Modified on  | Title & description     | Subtitles      |
| English (video language) | Oct 15, 2020 | Published<br>by Creator | Published EDIT |
| English (United States)  | -            | ADD                     | ADD            |

You should see the upload screen. Now, select Upload File.

| 📰 English (United States)             |         | SAVE DRAFT PUBLIS                               | ян Х    |
|---------------------------------------|---------|-------------------------------------------------|---------|
| Select how you want to add captions   |         |                                                 | Î       |
| 1 Upload file                         | 0       |                                                 | - 1     |
| ♣ Auto-sync                           | 0       | ► 🕉 👶 📢 0:00 / 8:26 🗱                           | - 1     |
| Type manually                         | 0       | Enter subtitles faster with keyboard shortcuts. | - 1     |
| $\overrightarrow{X}_A$ Auto-translate | ?       | Pause while typing                              | _       |
| 0:00:00 K UNDO 🔿 REDO                 |         | ବ୍•                                             | ⊙       |
| 0:00:00                               | 0:05:00 | 0:10:00                                         | 0:15:22 |
|                                       |         |                                                 |         |

The **Select Subtitle File Type** should pop up. Make sure **With Timing** is selected. Now, click **Continue** to locate your SRT file.

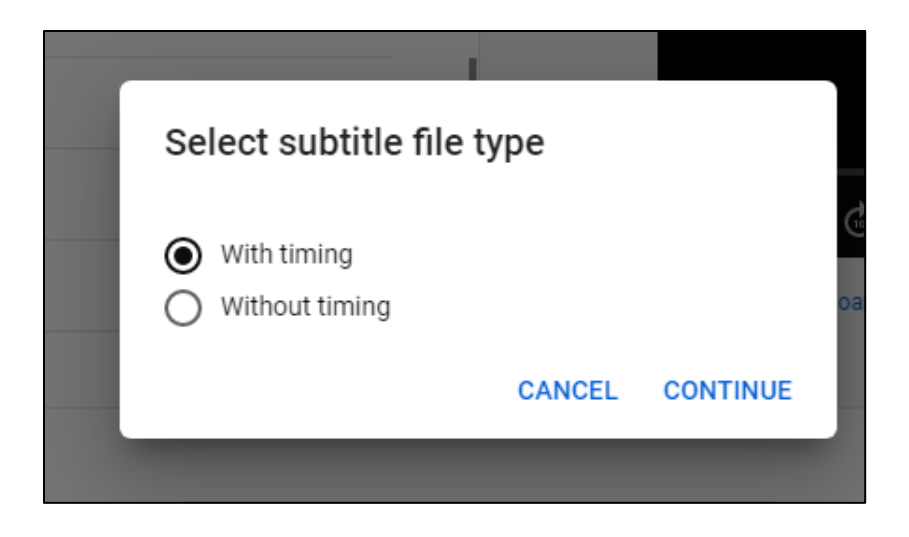

The File Explorer screen should pop up. Select the folder where you have you SRT file and then select the file. Then click Open.

| 🕒 💭 🗸 🕨 Nghiphojo 🕨 Downloads 🕨                                                                                                    |   | ▼ <sup>4</sup> <sub>2</sub>                                                                                                    | Search Downloads          | Q                                   |
|----------------------------------------------------------------------------------------------------|---|----------------------------------------------------------------------------------------------------|---------------------------|-------------------------------------|
| Organize 🔻 New folder                                                                                                    |   |                                                                                                    | !≡ ▼                      |                                     |
| <ul> <li>Downloads</li> <li>Blurb</li> <li>cartoon</li> <li>Games</li> <li>gopro</li> <li>New folder</li> <li>Photos</li> <li>Program</li> <li>Work</li> <li>athenaeum</li> <li>Course Listing</li> <li>Equity</li> <li>Forms</li> <li>governance</li> <li>Jorinde</li> <li>MClogo</li> </ul> | E | Name                                                                                                    |                           | Date moc                            |
| <ul> <li>mcrpa</li> <li>Newsletter</li> <li>Videos</li> <li>elite-professional-day-template</li> </ul>                                                                                                    | _ | <ul> <li>Victoria Virador application.pdf</li> <li>Victoria Virador class.pdf</li> <li>Victoria Virador CRN.pdf</li> <li>Victoria Virador syllabus.pdf</li> </ul> |                           | 10/13/20:<br>10/13/20:<br>10/13/20: |
| File name: captions (4).srt                                                                                                    | Ţ | •                                                                                                    | All files (*.*)<br>Open 🔻 | ▼<br>Cancel                         |

You should now be taken back to the subtitles edit screen, and you should see the caption texts from your SRT file appear. If you need to make any edits, you can do so. Otherwise, just click on Publish.

| + CAPTION EL                                 |                         |                                                                                 |
|----------------------------------------------|-------------------------|---------------------------------------------------------------------------------|
|                                              | )IT AS TEXT             |                                                                                 |
| hey everyone. My name is Zev Cossin. I'm a   | 0:01:08                 |                                                                                 |
| here at Montgomery                           | 0:06:15                 |                                                                                 |
| College. Over the last couple of years, I've | 0:06:15                 | Enter subtitles faster with keyboard shortcuts                                  |
| based on                                     | 0:11:08                 | Pause while typing                                                              |
| 0:00:00 🗠 UNDO 🚈 REDO                        |                         | ବ୍ ଡ୍                                                                           |
| 0:00:00                                      | 0:05:00                 | 0:10:00 0:15:22                                                                 |
| hey everyone. My name                        | is Zev Cossin. I'm a pa | . College. Over the last couple of years, I'v the open pedagogy movement in col |

You should now see the uploaded caption file on your Video Details page.

| Video subtitles          |              |                         |                         |      |
|--------------------------|--------------|-------------------------|-------------------------|------|
| Language                 | Modified on  | Title & description     | Subtitles               |      |
| English (United States)  | Oct 15, 2020 | ADD                     | Published<br>by Creator | EDIT |
| English (video language) | Oct 15, 2020 | Published<br>by Creator | Published<br>by Creator | EDIT |
| ADD LANGUAGE             |              |                         |                         |      |